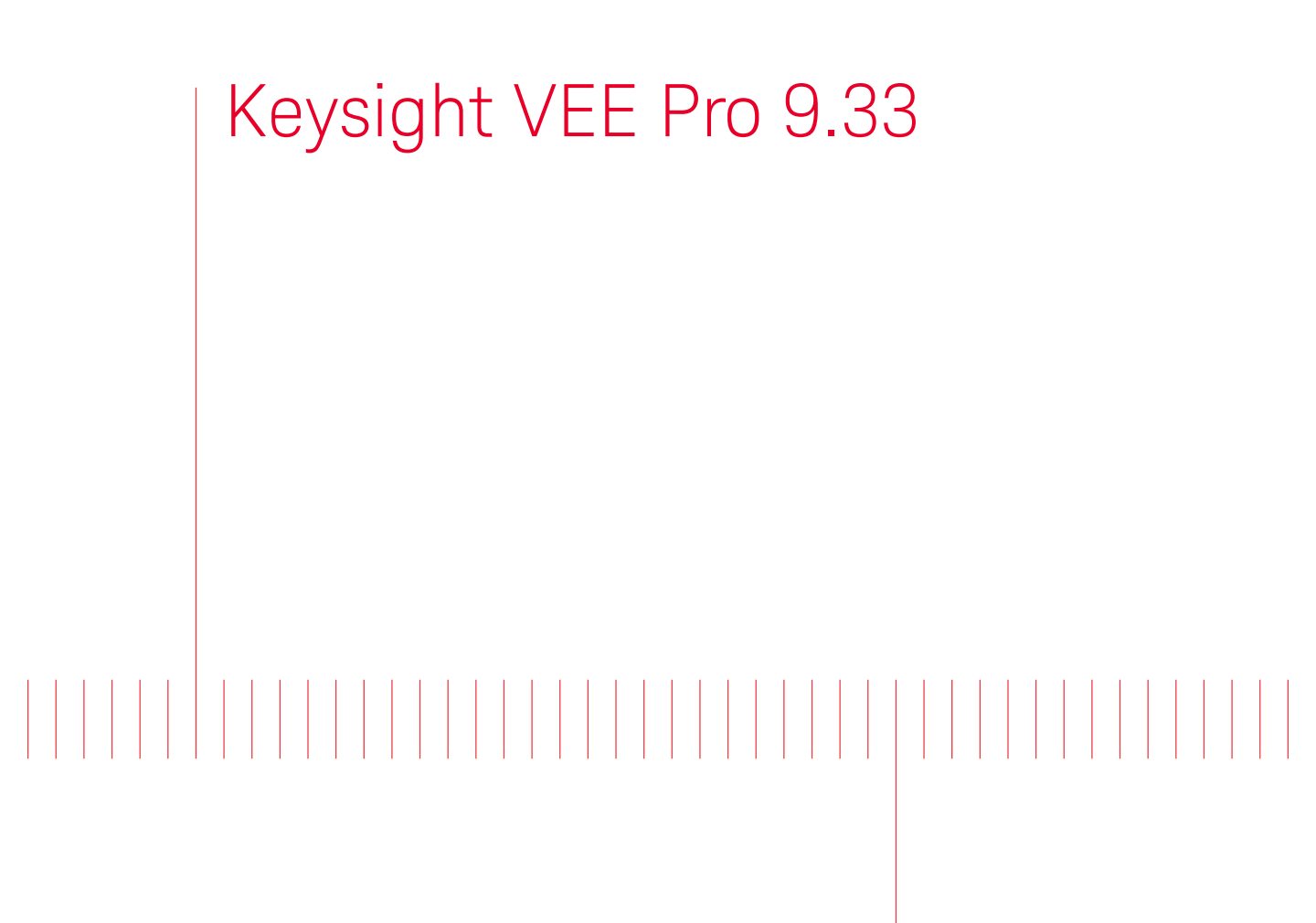

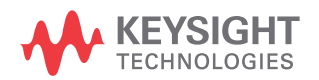

快速入门指南

### 声明

#### 版权声明

© Keysight Technologies 2013-2018

根据美国和国际版权法,未经 Keysight Technologies 事先允许和书面同意,不 得以任何形式(包括电子存储和检索或 翻译为其他国家或地区语言)复制本手 册中的任何内容。

#### 手册部件号

W4000-90064

#### 版本

第3版,2018年7月

#### 印刷地区:

马来西亚印刷

#### 发布者:

Keysight Technologies Bayan Lepas Free Industrial Zone, 11900 Penang, Malaysia

#### 技术许可

本文档中描述的硬件和 / 或软件仅在得 到许可的情况下提供并且只能根据此类 许可的条款进行使用或复制。

#### 符合性声明

可以从 Web 上下载本产品以及其他 Keysight 产品的符合性声明。请访问 http://www.keysight.com/go/conformity。 然后,可以按产品编号进行搜索,查找 最新的符合性声明。

### 美国政府权利

本软件属于联邦政府采购法规("FAR") 2.101 定义的"商用计算机软件"。按照 FAR 12.212 和 27.405-3 以及国防部 FAR 补充条款("DFARS")227.7202, 美国政府根据向公众提供商用计算机软件的一般条款获得本软件。同样, Keysight 根据其标准商业许可证向美国 政府客户提供本软件,该许可证包含在 其最终用户许可协议(EULA)中,可以 在以下位置找到该许可协议的副本:

#### http://www.keysight.com/find/sweula.

EULA 中所述的许可证阐述了美国政府 在使用、修改、分发或披露本软件方面 的专属权利。除了其他事项之外, EULA 及其所述的许可证不要求或不允许 Kevsight: (1) 提供通常不会向公众提供 的与商用计算机软件或商用计算机软件 文档相关的技术信息:或者(2)让与或 以其他方式提供的政府权利超过通常向 公众提供的有关使用、修改、复制、发 布、执行、显示或披露商用计算机软件 或商用计算机软件文档方面的权利。 EULA 中未涉及的其他政府要求不适 用,除非按照 FAR 和 DFARS 的规定明 确要求所有商用计算机软件提供商提供 这些条款、权利或许可证,并且 EULA 中的其他地方有专门的书面说明。 Keysight 不承担更新、修订或修改本软 件的责任。关于 FAR 2.101 所定义的技 术数据,根据 FAR 12.211 和 27.404.2 以及 DFARS 227.7102, 美国政府获得 的权利不超过 FAR 27.401 或 DFAR 227.7103-5 (c) 中定义的有限权利, 这 适用于任何技术数据。

#### 担保

本文档中包含的材料"按原样"提供,如 有更改,恕不另行通知。此外,在适用 法律允许的最大范围内,Keysight不承 诺与本手册及其包含的任何信息相关的 任何明示或暗示的保证,包括但不限于 对特定目的的适销性和适合性的暗示担 保。对于因提供、使用或运用本文档或 其包含的任何信息所导致的错误或者 来 Keysight和户另有书面协议,并且其 中的某些担保条款涉及了本文档中与这 些条款冲突的资料,则以此协议中的担 保条款为准。

#### 安全信息

### 小心

"小心"标志表示存在危险。它要求重视 操作程序、做法等。如果不正确地执行 或不遵守此类操作规程,则可能导致产 品损坏或重要数据丢失。在没有完全理 解指定的条件且不满足这些条件的情况 下,请勿继续执行小心声明所指示的任 何操作。

### 警告

" 警告"标志表示有危险。它要求在执 行操作步骤时必须加以注意,如果不正 确地执行操作或不遵守操作步骤,则可 能导致人身伤亡。在没有完全理解指定 的条件且不满足这些条件的情况下,请 勿继续执行" 警告"标志所指示的任何 操作。

| 简介                                                | 5          |
|---------------------------------------------------|------------|
| 安装 Keysight IO Libraries                          | . 5        |
| 安装 Keysight VEE Pro                               | .6         |
| 启动 Keysight VEE Pro                               | 10         |
| 仪器通信教程                                            | 11         |
| 虚拟源教程                                             | 15         |
| Keysight VEE 9.33 新增功能                            | 22         |
| 系统要求                                              | 22         |
| Microsoft Office Excel 支持能力   ................... | 22         |
| Keysight 连接产品                                     | 23         |
| Keysight 支持、服务和帮助                                 | <u>2</u> 4 |
| 附录                                                | 25         |

本页特意留为空白。

欢迎使用 Keysight VEE 系列产品! Keysight Visual Engineering Environment (VEE) 是一个功能强大的可视语言环境,可大大减少开发时间。为使您快速学习使用 Keysight VEE,我们准备了本指南,其中介绍了如何安装和使用您的新软件。本 指南还包含两个教程,分别介绍了如何通过 USB 接口与仪器通信和如何根据虚拟 源生成和显示波形。

## 安装 Keysight IO Libraries

Keysight IO Libraries Suite 是一系列的免费仪器控制软件,可自动发现仪器,允许 您通过 LAN、USB、GPIB、RS-232 和其他接口控制仪器。有关更多信息,或欲 下载 IO Libraries,请访问 www.keysight.com/find/iosuite。

如果要使用 Keysight VEE 与仪器通信,则必须在安装 Keysight VEE 之前安装 Keysight IO Libraries Suite 18。但是,如果您不使用仪器,则可以选择不安装 Keysight IO Libraries Suite。

# 安装 Keysight VEE Pro

- 1 要下载该软件,请转至 www.keysight.com/find/vee\_download。单击下载链接, 然后保存安装程序。运行下载的安装程序。InstallShield Wizard 将指导您完成 安装过程。
- 2 InstallShield<sup>®</sup> Wizard 将检查是否已安装 Keysight IO Libraries Suite 18。如果未 安装,将出现以下消息框。

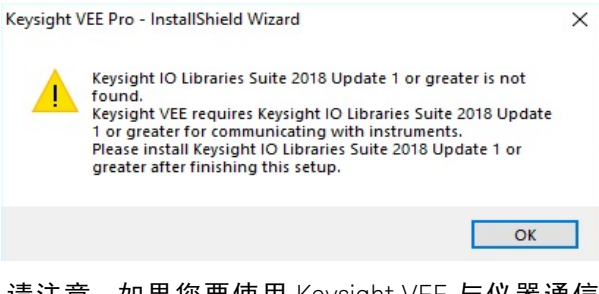

请注意,如果您要使用 Keysight VEE 与仪器通信,则必须安装 Keysight IO Libraries Suite 18。因此,请在完成此安装之后安装 Keysight IO Libraries Suite 18 或更高版本。

3 单击 OK, InstallShield<sup>®</sup> Wizard 将检查是否已安装 Microsoft .NET Framework 3.5 SP1。

4 如果没有安装 Microsoft .NET Framework 3.5 SP1,将会显示以下 "Question" 对话框,要求您安装该软件。单击 Yes 立即安装 Microsoft .NET Framework 3.5 SP1。在此安装完成之后, Keysight VEE 安装将自动继续。单击 No 会中止 Keysight VEE 的安装。

如果安装了 Microsoft .NET Framework 3.5 SP1, InstallShield<sup>®</sup> Wizard 将指导 您直接进行下一步骤安装您在步骤 1 中选择的 Keysight VEE 选项。

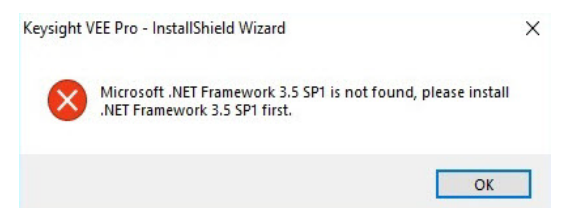

5 在出现以下对话框时,单击 Next。

| Keysight VEE Pro 9.33 Setup |                                                                                                    | × |  |  |  |  |  |
|-----------------------------|----------------------------------------------------------------------------------------------------|---|--|--|--|--|--|
|                             | Welcome to the InstallShield Wizard for<br>Keysight VEE Pro                                           |   |  |  |  |  |  |
|                             | The InstallShield® Wizard will install Keysight VEE Pro on<br>your computer. To continue, click Next. |   |  |  |  |  |  |
|                             |                                                                                                    |   |  |  |  |  |  |
| KEYSIGHT<br>TECHNOLOGIES    |                                                                                                    |   |  |  |  |  |  |
|                             | < Back Next > Cancel                                                                                  |   |  |  |  |  |  |

6 在出现 "License Agreement" 对话框时接受许可协议, 然后单击 Next。

| Keysight VEE Pro 9.33 Setup                                                                                                  |                                                                                                | ×                  |
|----------------------------------------------------------------------------------------------------|------------------------------------------------------------------------------------------------|--------------------|
| License Agreement<br>Please read the following license agreement carefu                                                      |                                                                                                | SIGHT<br>IOLO GIES |
| KEYSIGHT SOFTWA                                                                                                    | ARE END-USER                                                                                   | ^                  |
| ATTENTION: THIS SOFTWARE IS<br>LICENSE AGREEMENT ("EULA") SE<br>TO INSTALL OR USE THE SOFTWA<br>TO THE EULA BELOW. IF THE EL | SUBJECT TO THE END-USE<br>I FORTH BELOW.<br>RE, YOU MUST FIRST AGRE<br>JLA IS PRESENTED TO YOU | R<br>E<br>J V      |
| Agree     Do Not Agree                                                                                                    | Prin                                                                                           | :                  |
| Instalioniela                                                                                                    | <back next=""> Car</back>                                                                      | ncel               |

7 在出现"Customer Information"对话框时键入您的姓名、公司名称和产品密钥, 然后单击 Next。产品密钥包含在 Keysight VEE Pro Product Key Certificate 中。

| Keysight VEE                 | Pro 9.33 Setup                        |                 |                 |        | >      |
|------------------------------|---------------------------------------|-----------------|-----------------|--------|--------|
| <b>Customer</b><br>Please er | Information<br>hter your information. |                 |                 |        |        |
| User Nan                     | ne:                                   |                 |                 |        |        |
| Window                       | is User                               |                 |                 |        |        |
| Company                      | Name:                                 |                 |                 |        |        |
|                              |                                       |                 |                 |        |        |
| Product K                    | Key (Enter EVAL for a                 | 30-day evalual  | tion install):  |        |        |
|                              |                                       |                 |                 |        |        |
| Install this                 | application for:                      |                 |                 |        |        |
|                              | 🖲 Anyone who ι                        | ises this compu | ter (all users) |        |        |
| nstallShield –               | Only for me (W                        | /indows User)   |                 |        |        |
| no somer inclu               |                                       |                 | < Back          | Next > | Cancel |

8 在出现以下对话框时,单击 Next 接受默认设置。

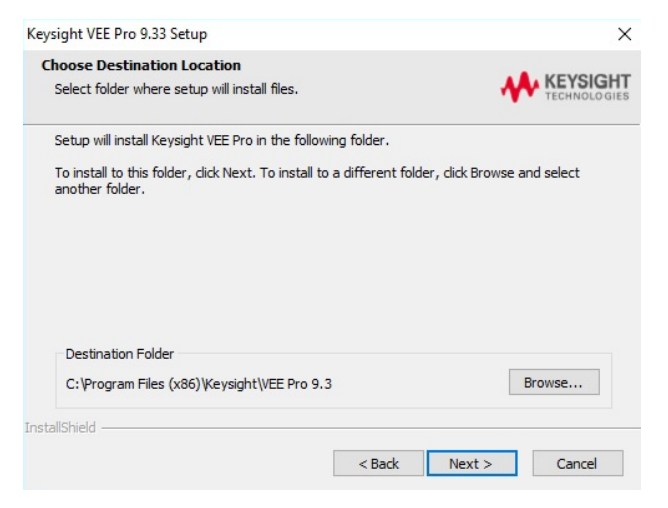

### 9 单击 Finish 完成安装。

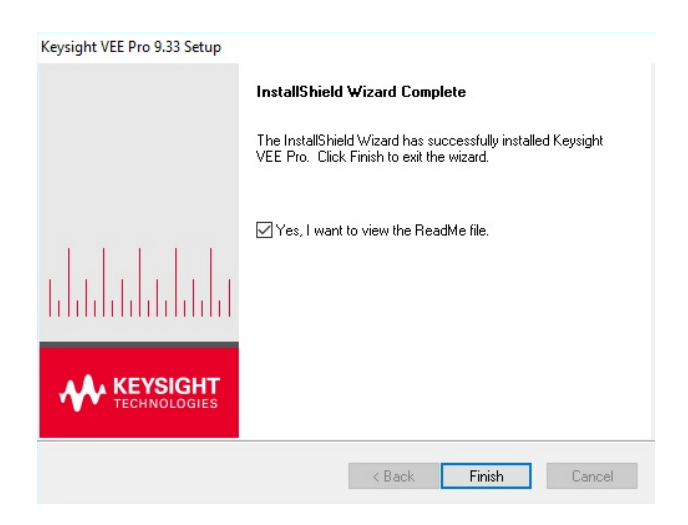

# 启动 Keysight VEE Pro

转到所有程序 (All Programs) > Keysight VEE Pro 9.3 > VEE Pro 9.3, 启动 Keysight VEE Pro 或 Keysight VEE Express。

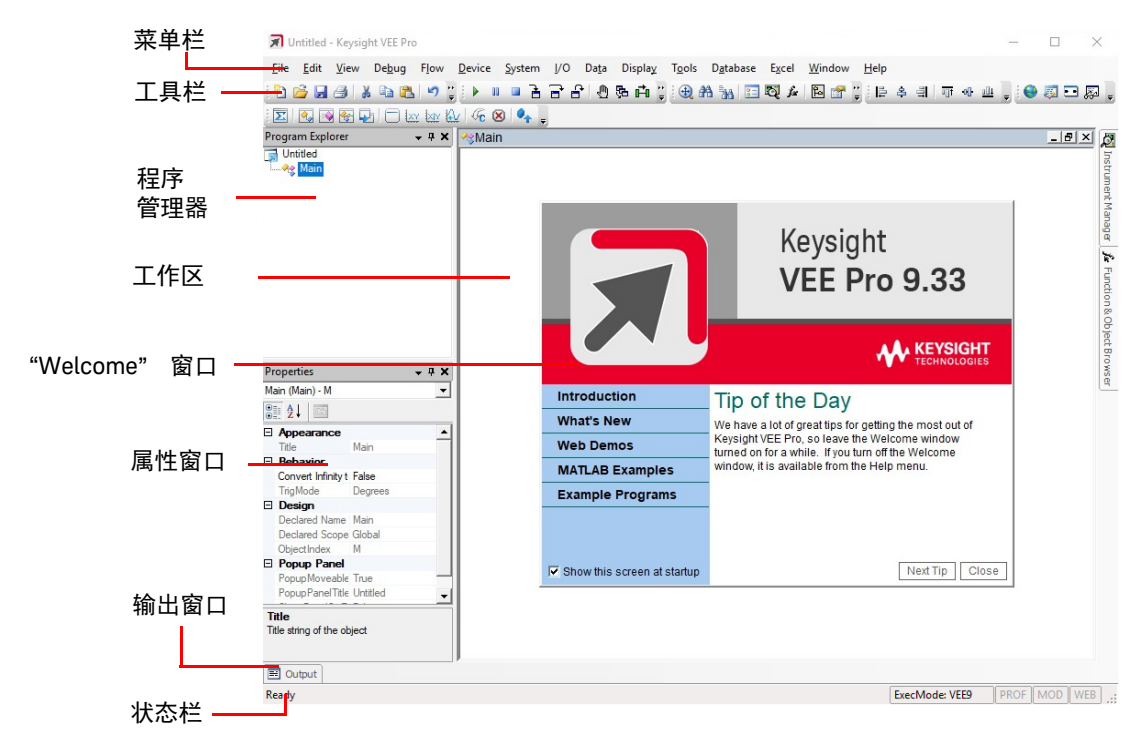

您可以通过 Keysight VEE Pro 欢迎窗口来访问演示版、 MATLAB 示例和样例程序。您可以在找到后关闭窗口。

您也可以从菜单栏打开样例程序。要打开样例程序,请转到 File > Open Example ... 或 Help > Open Example...。

### 仪器通信教程

在本教程中,我们将通过 USB 接口连接到仪器。确保安装了 Keysight IO Libraries Suite 18, 然后继续。

如果没有 USB 仪器,适用于 GPIB 仪器的教程在步骤 3 之后都很相似。

- 1 通过 PC 上的任意 USB 端口连接到仪器。然后,打开仪器。将出现 Found New Hardware Wizard 对话框。只要依次单击 Next 完成此向导。
- 2 如果尚未启动 Keysight VEE Pro ,请启动它。单击工具栏上的 Instrument Manager 按钮 
   ☑ 。
- 3 将出现 Instrument Manager 工具窗口。单击 Find Instruments 按钮 🙀 以自 动检测与您的 PC 连接的所有仪器。

| Instrument Manager 🚽 🗣 🕨 |          |           |     |   |  |  |          |   |  |  |  |
|--------------------------|----------|-----------|-----|---|--|--|----------|---|--|--|--|
| 🔛 Find                   | 🗟 Smpl   | <u>ته</u> | r   | X |  |  | <b>P</b> | 0 |  |  |  |
| ₩<br>Find                | Instrume | 얇지<br>nts | NID |   |  |  |          |   |  |  |  |

4 如果显示"识别仪器"弹出式对话框,请单击确定。这将自动识别 USB 接口上的仪器。在此示例中,将显示的仪器为 Keysight 34450A 5½ Digit Multimeter。

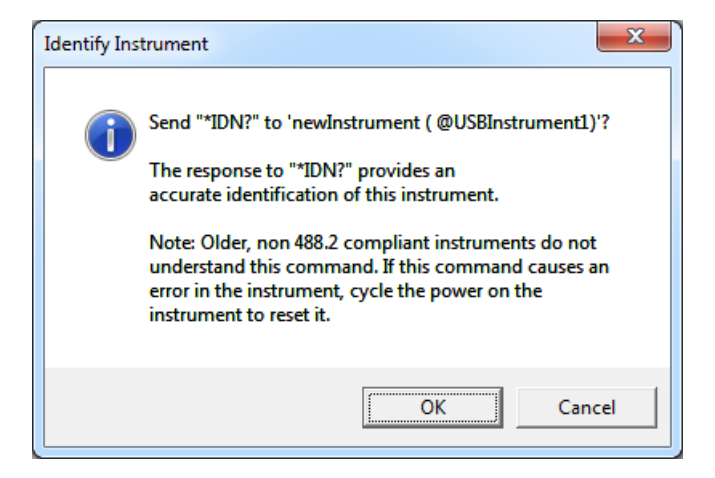

5 在 "Instrument List" 窗格中右键单击 newInstrument。然后,选择 Create Direct I/O Object,以在工作区中放置选定的 newinstrument 的 Direct I/O 对象。此 对象允许您将命令发送到您的仪器,或从仪器接收命令。

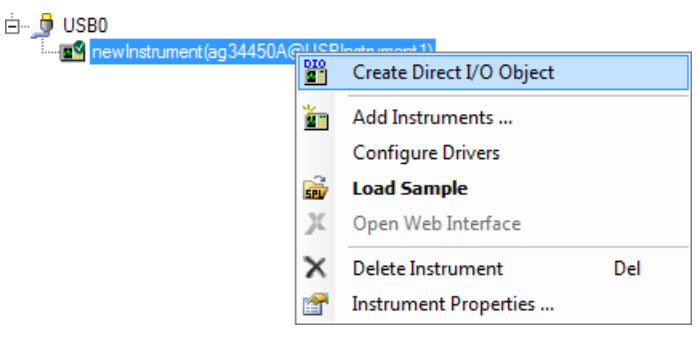

- 6 双击 Direct I/O 对象的蓝色事务栏,以将事务添加到 Direct I/O 对象。
- 7 按照如下所示,在 "I/O Transaction" 对话框中键入 "\*IDN?"(包括引号)。在 键入的同时,会显示可用的 SCPI 命令列表。您可依需要选择一个命令,而不 是键入整个命令。单击 OK 以继续。

\*IDN? 是可编程仪器 (SCPI) 命令的标准命令之一, 该命令可在仪器中查询其 标识字符串。

| )<br>   n: | ewInstrument (ag34450A@USBInstrument1) |
|------------|----------------------------------------|
|            | < Double-Click to Add Transaction >    |
|            | I/O Transaction                        |
| 1          | WRITE TEXT TEXT EOL ON                 |
|            | OK NOP Cancel                          |

8 在将 "\*IDN?" 查询发送到仪器之后,您需要阅读其响应信息。双击 newInstrument 对象的文本框以添加新事务。此时,选择该事务,以将 STRING FORAT 文本 READ 到名为 x 的输出端。在单击 OK 时,将会自动创建 输出端 x。

| ne | WInstrument (ag34450A@USBInstrument1)             |
|----|---------------------------------------------------|
|    | I/O Transaction                                   |
|    | READ  TEXT  TEXT  TEXT  DEFAULT NUM CHARS  SCALAR |
|    | OK NOP Cancel                                     |

 9 选择 Display > AlphaNumeric, 然后在 Direct I/O 对象右侧的工作区中放置一 个 AlphaNumeric 对象。

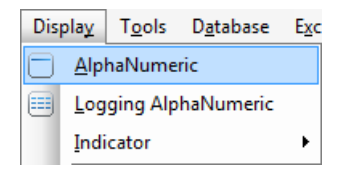

**10** 现在,您可以将 Direct I/O 对象连接到 AlphaNumeric 对象。将鼠标光标放在 Direct I/O 输出端的旁边,会出现一个方形图标。单击左键并拖画一条直线, 以连接到 AlphaNumeric 对象的输入端。再次单击左键以完成连接。

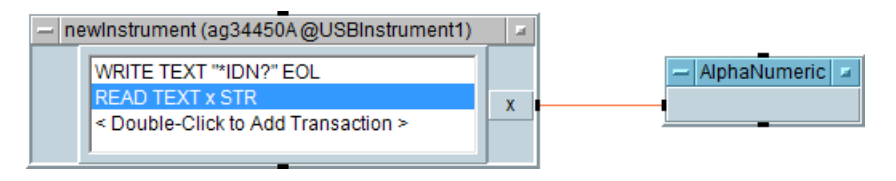

11 单击工具栏上的 Run 按钮 🕨 运行该程序。

12 AlphaNumeric 对象将显示仪器输出的标识字符串,如下所示。

|                                            |   | 1 | - AlphaNumeric =                                   |
|--------------------------------------------|---|---|----------------------------------------------------|
| - newinstrument (ke34450a @USBInstrument1) |   |   |                                                    |
| WRITE TEXT "*IDN?" EOL                     |   |   |                                                    |
| READ TEXT x STR                            | x |   | Keysight Technologies,34450A,MY00000000,01.02-01.0 |
| < Double-Click to Add Transaction >        |   |   |                                                    |
|                                            |   |   |                                                    |
|                                            |   |   | <u> </u>                                           |

**13** 要保存您的 VEE 代码,请选择 File > Save As,然后将此文件命名为 *Tutorial 1.vee*。

## 虚拟源教程

在此教程中,您将根据虚拟源生成和显示波形。不需要使用仪器。

 如果在 Keysight VEE Pro 工作区中还有打开的程序,请选择 File > New。然 后,选择 Device > Virtual Source > Function Generator,并在工作区内放置 一个函数生成器对象。

| <u>D</u> ev   | vice         | <u>S</u> ystem      | Į∕O     | Da <u>t</u> a    | Display | T <u>o</u> ol | s      | D <u>a</u> tabase | E <u>x</u> cel | <u>W</u> indc |
|---------------|--------------|---------------------|---------|------------------|---------|---------------|--------|-------------------|----------------|---------------|
| Σ             | <u>F</u> or  | mula                |         |                  | -       | 1 📰 🔯         | fs 🍋   | 1 🔐 E             |                |               |
|               | MA           | ATLA <u>B</u> Scri  | pt      |                  | - [     |               |        |                   |                |               |
| fx            | Fur          | nction & O          | bject E | Bro <u>w</u> ser | Ctrl+H  | + I           |        |                   |                |               |
| <b>Q</b>      | U <u>s</u> e | erObject            |         |                  |         | Ī             |        |                   |                |               |
| <u></u>       | T <u>h</u> r | readObject          | t       |                  |         |               |        |                   |                |               |
|               | <u>U</u> se  | erFunction          |         |                  |         |               |        |                   |                |               |
|               | <u>C</u> al  | I                   |         |                  |         | - 1           |        |                   |                |               |
| •             | Im           | port Librar         | у       |                  |         | - 1           |        |                   |                |               |
| -             | <u>D</u> el  | ete Library         | r       |                  |         |               |        |                   |                |               |
|               | S <u>e</u> c | uencer              |         |                  |         |               |        |                   |                |               |
|               | Virt         | tua <u>l</u> Source | 2       |                  |         | •             | $\sim$ | <u>F</u> unction  | Generat        | or            |
|               | <u>R</u> eg  | gression            |         |                  |         | [             | п      | <u>P</u> ulse Ger | nerator        |               |
| - <b>+i</b> - | Co           | unter               |         |                  |         | [             | M      | <u>N</u> oise Ge  | nerator        |               |

2 默认情况下,函数生成器将生成一个虚拟余弦波形,其频率为 200 Hz,振幅 为 1。

| - | Function Generator |           |      |  |  |  |  |  |  |  |  |
|---|--------------------|-----------|------|--|--|--|--|--|--|--|--|
|   | Function           | Cosine 💌  |      |  |  |  |  |  |  |  |  |
|   | Frequency          | 200       |      |  |  |  |  |  |  |  |  |
|   | Amplitude          | 1         |      |  |  |  |  |  |  |  |  |
|   | DcOffset           | 0         | Func |  |  |  |  |  |  |  |  |
|   | Phase              | Deg 💌 🛛 0 |      |  |  |  |  |  |  |  |  |
|   | Time Span          | 20m       |      |  |  |  |  |  |  |  |  |
|   | Num Points         | 256       |      |  |  |  |  |  |  |  |  |

3 选择 Display > XY Trace 并将 XY Trace 对象放在函数生成器右侧。

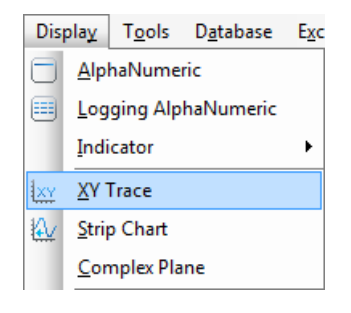

4 将函数生成器输出端连接到 XY trace 的输入端。将鼠标光标放在函数生成器 输出端旁边,会出现一个方形图标。单击左键并拖画一条直线,以连接到 XY Trace 对象的输入端。再次单击左键以完成连接。

|   |                                                                      |                                           |      | - |        |                                                                   | Х   | Y Tra       | се        |     |   |  |  |
|---|----------------------------------------------------------------------|-------------------------------------------|------|---|--------|-------------------------------------------------------------------|-----|-------------|-----------|-----|---|--|--|
| - | Function<br>Frequency<br>Amplitude<br>DcOffset<br>Phase<br>Time Span | Cosine<br>200<br>1<br>0<br>Deg V 0<br>20m | Func |   | Y name | 1<br>0.9<br>0.8<br>0.7<br>0.6<br>0.5<br>0.4<br>0.3<br>0.2<br>100m | •   |             | Y Tra     |     |   |  |  |
|   | Num Fornis                                                           | 256                                       |      |   |        |                                                                   |     | •           |           |     |   |  |  |
|   |                                                                      | a                                         |      |   |        | 0                                                                 | 0.2 | o.4<br>X na | o.6<br>me | 0.8 | 1 |  |  |

5 单击工具栏上的 Run 按钮 ▶ , 您就可以看到 XY Trace 对象上显示的余弦 波形。

6 选择 Display > Spectrum (Freq) > Magnitude Spectrum, 然后在工作区中将 Magnitude Spectrum 对象放在 XY Trace 对象下方。

| Dis    | pla <u>y</u> T <u>o</u> ols | D <u>a</u> tabase | Exc | el         | <u>W</u> indow | <u>H</u> elp |       |       |
|--------|-----------------------------|-------------------|-----|------------|----------------|--------------|-------|-------|
| $\Box$ | <u>A</u> lphaNume           | ric               |     | Po         | 1              | 의 : 말        | \$ 3  | -0[]- |
|        | <u>L</u> ogging Alp         | haNumeric         |     |            |                |              |       |       |
|        | Indicator                   |                   | •   |            |                |              |       |       |
| ₹<br>X | XY Trace                    |                   |     |            |                |              |       |       |
| ₩.     | <u>S</u> trip Chart         |                   |     |            |                |              |       |       |
|        | <u>C</u> omplex Pla         | ane               |     |            |                |              |       |       |
| ₽×₽¥   | X <u>v</u> s Y Plot         |                   |     |            |                |              |       |       |
|        | <u>P</u> olar Plot          |                   |     |            |                |              |       |       |
| ₩      | Waveform (Time)             |                   |     |            |                |              |       |       |
|        | Sp <u>e</u> ctrum (Freq)    |                   | ►   | <u>الم</u> | <u>M</u> agni  | tude Spe     | ctrum |       |
|        | Pic <u>t</u> ure            |                   |     |            | <u>P</u> hase  | Spectrun     | n     |       |

7 使用与步骤 4 中描述的相同的单击左键和拖画方法,绘制第二条直线,以连接 函数生成器的输出和 Magnitude Spectrum 对象的输入。

8 单击 Run 按钮 ▶, 然后观察振幅频谱的显示。由于波形是 200 Hz 的余弦, 显示的振幅频谱将是频率为 200 Hz 的垂直线。

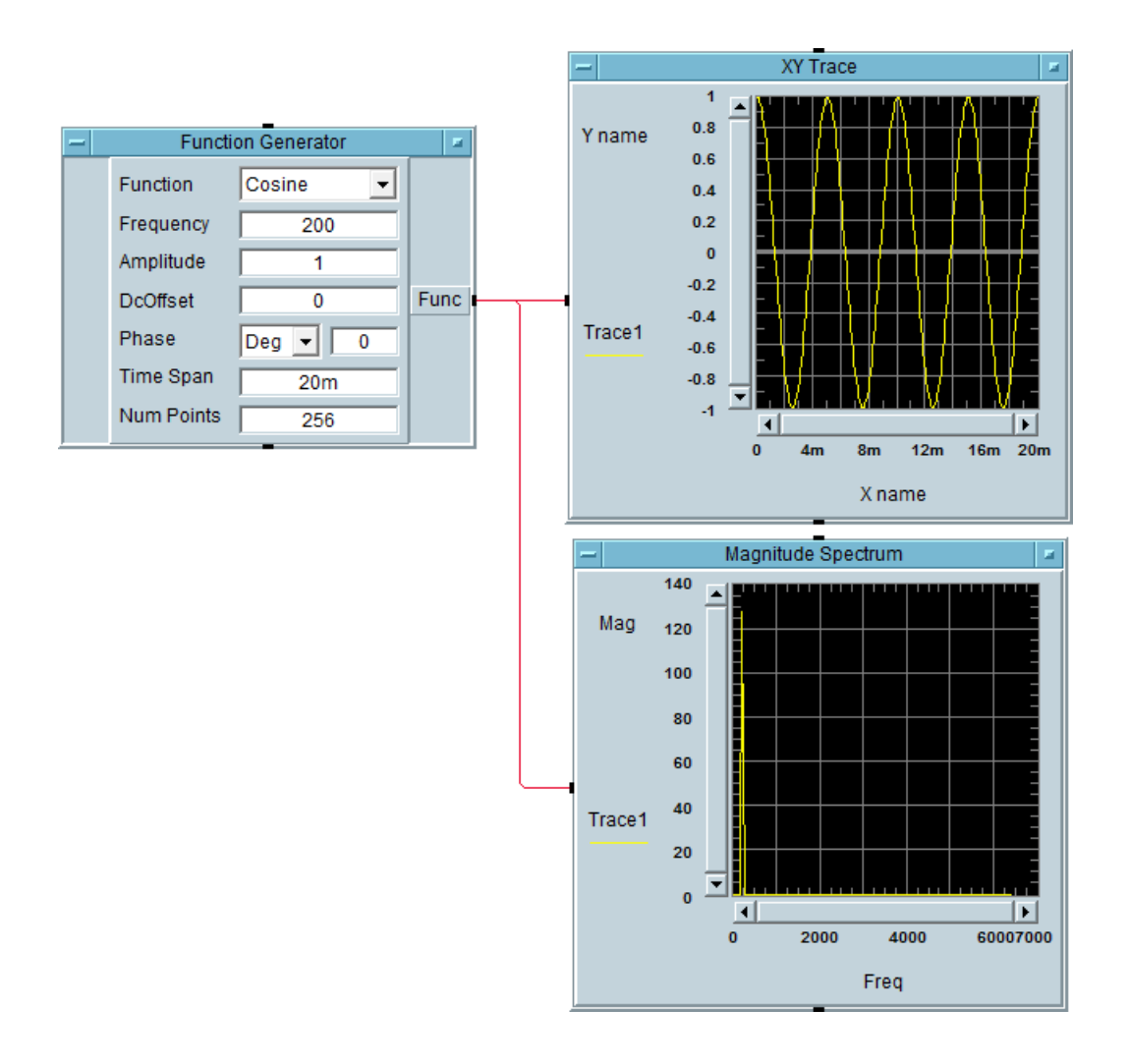

9 将虚拟函数生成器上的波形函数更改为方波。

| - | Functi     | on Generator    |      |
|---|------------|-----------------|------|
|   | Function   | Square 💌        |      |
|   | Frequency  | Sine<br>Cosine  |      |
|   | Amplitude  | Square          |      |
|   | DcOffset   | Tri<br>+Ramp    | Func |
|   | Phase      | -Ramp<br>DcOnly |      |
|   | Time Span  | 20m             |      |
|   | Num Points | 256             |      |

10 单击 Run 按钮 , 然后观察其差异。Keysight VEE 可让您灵活地同时分析多 个图形显示中的信号源。

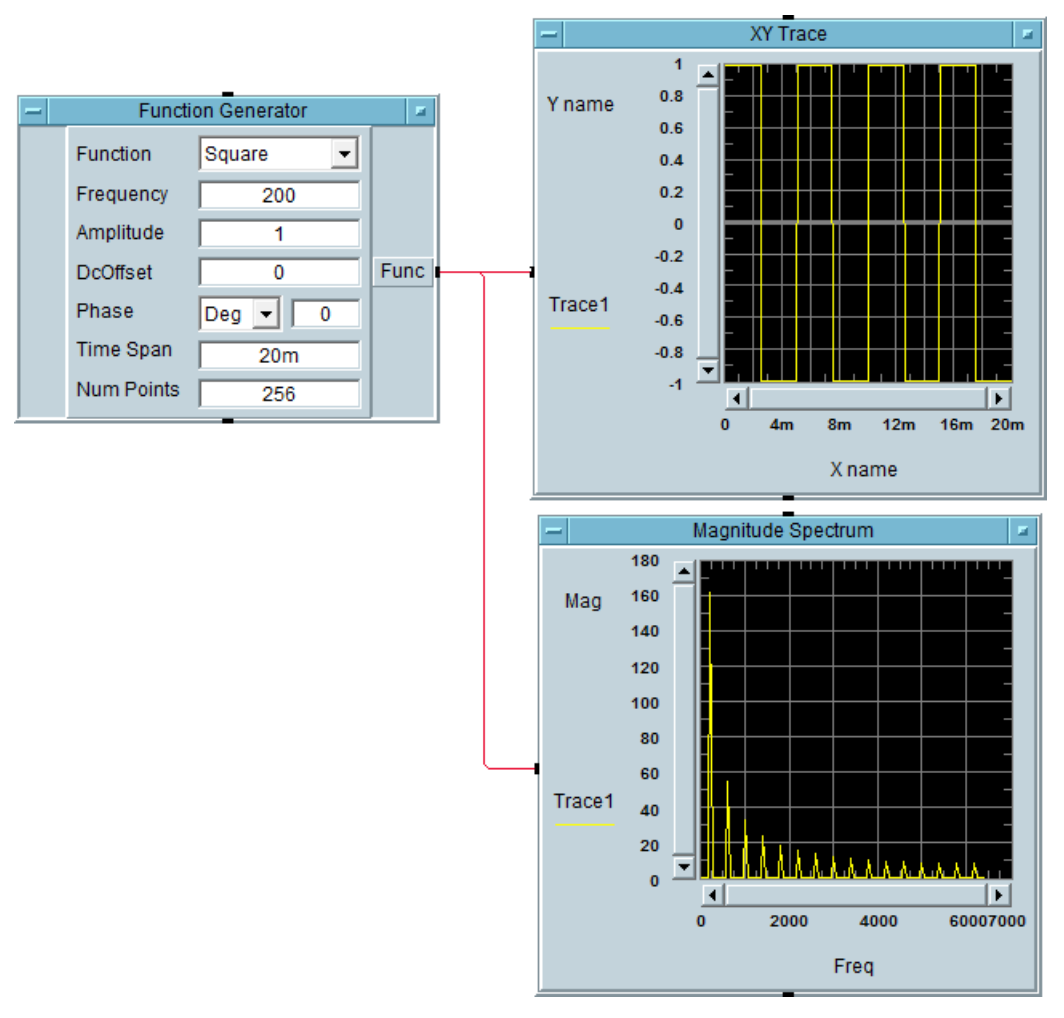

**11** 要保存您的 VEE 代码,请选择 File > Save As,然后将文件命名为 *Tutorial 2.vee*。

# Keysight VEE 9.33 新增功能

### 系统要求

KeysightVEE 9.33 支持以下操作系统。

| 操作系统                      | Windows 7 SP1 (32 位和 64 位)                                                                                                    | Windows 8 和 Windows 8.1<br>(32 <b>位和</b> 64 <b>位)</b>                                                                                              | Windows 10 (32 <b>位和</b> 64 <b>位)</b>                                                                                                    |
|---------------------------|----------------------------------------------------------------------------------------------------|----------------------------------------------------------------------------------------------------|----------------------------------------------------------------------------------------------------|
| 处理器<br>速度                 | 1 GHz 32 位 (x86)、<br>1 GHz 64 位 (x64) <b>,</b><br>不支持 Itanium64                                                                         | 1 GHz 32 位 (x86)、<br>1 GHz 64 位 (x64),<br>不支持 Itanium64 或<br>Windows 8 RT                                                                          | 1 GHz 32 位 (x86)、<br>1 GHz 64 位 (x64),<br>不支持 Itanium64                                                                                      |
| 可用内存                      | <b>最低</b> 1GB                                                                                                    | <b>最低</b> 1GB                                                                                                    | <b>最低</b> 1GB                                                                                                    |
| 可用硬盘<br>空间 <sup>[a]</sup> | <ul> <li>1.5 GB 可用硬盘空间,包括</li> <li>Microsoft.NET Framework 4.6<br/>需要 1 GB</li> <li>KeysightIO Libraries Suite<br/>需要 100 MB</li> </ul> | <ul> <li>2.5 GB 可用硬盘空间,包括</li> <li>Microsoft.NET Framework 3.5<br/>和 4.6 需要 2 GB</li> <li>KeysightIO Libraries Suite</li> <li>要要 100 MB</li> </ul> | <ul> <li>2.5 GB 可用硬盘空间,包括</li> <li>Microsoft.NET Framework 3.5<br/>和 4.6 需要 2 GB</li> <li>KeysightIO Libraries Suite<br/>零 100 MB</li> </ul> |

[a] 由于安装过程的原因,因此操作所需的内存可能会小于安装所需的内存。

Microsoft Office Excel 支持能力

KeysightVEE 9.33 (及更高版本) 现有内置 Excel 菜单支持 Microsoft Office Excel 2013、 2016 和 Office 365。但不支持 Microsoft Office Excel 新增功能。

### 注意

# Keysight 还为学校用户提供了 Keysight VEE Student 和 Keysight Education 版本。

# Keysight 连接产品

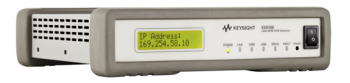

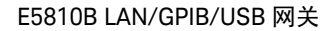

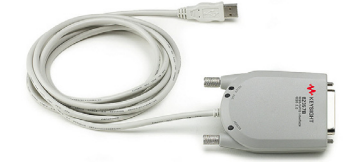

82357B USB/GPIB 接口

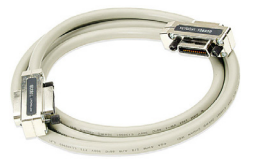

10833X GPIB 电缆

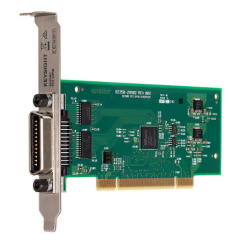

82350C PCI GPIB 接口

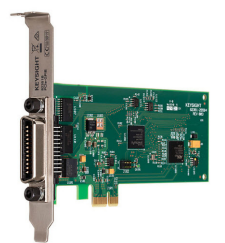

82351B PCle GPIB 接口

Keysight 提供了一系列用于将仪器与 PC 连接的高性能和高可靠性产品。这包括 LAN/GPIB/USB 网关、GPIB 电缆、PCI GPIB、PCIe GPIB 和 USB/GPIB 接口。有 关 Keysight 连接产品的详细信息,请访问 www.keysight.com/find/gpib。

### Keysight 支持、服务和帮助

通过 Keysight VEE Pro, 您可以访问 Keysight 全球资源,以获得帮助、培训课程 和更新服务。只要您购买任何 Keysight VEE 产品,您就有权免费获得技术支持。 不需要任何注册。

还可从 Keysight 获得其他咨询服务。目前,在北美、欧洲、中东和亚洲有 30 多家公司可帮助您开发 Keysight VEE 解决方案。

请在 http://www.keysight.com/find/veeforum 中注册 Keysight VEE 电子用户组, 并通过 Keysight VEE 获得来自世界各地专家的帮助。

在以下网站注册 Keysight VEE 电子学习课程 (LearnVEE): http://www.keysight.com/find/learnvee 。

要获得交互帮助,还可以访问以下网址查看 Keysight VEE 多媒体演示: http://www.keysight.com/find/veedemos。 Keysight VEE Pro 帮助现在已经有其他语言版本。要使用其他语言版本的联机帮助文件,请

- 1 从 www.keysight.com/find/vee 下载本地化的联机帮助。
- 2 将下载的文件保存到 Keysight VEE 的安装目录下。通常安装目录为 C:\Program Files\Keysight\VEE Pro 9.3 (32 位操作系统)或者 C:\Program Files (x86)\Keysight\VEE Pro 9.3 (64 位操作系统)。请不要更改 已下载的联机帮助文件的名称。
- 3 打开 Keysight VEE。
- 4 打开 "默认首选项"(文件 > 默认首选项)。在 "Help" 选项卡下选择您所需的帮助文件语言。
- 5 单击 "OK" 关闭 "Default Preferences" 对话框。

本页特意留为空白。

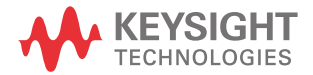

本信息如有更改, 恕不另行通知。请 始终参考 Keysight 网站中的英文版 本以获得最新的修订版。

© Keysight Technologies 2013-2018 第3版, 2018年7月

马来西亚印刷

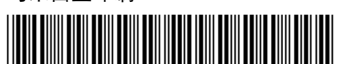

W4000-90064 www.keysight.com